## Parecer Prévio Tribunal

## Prestação de Contas - Municípios

## 1° CLIQUE AQUI PARA ENTRAR NO SITE DO TCEPR

2º Depois de carregar a página da Prestação de Contas - Municipal você vai clicar no local onde ta circulado de vermelho como mostra a figura abaixo

| INSTITUCIONAL       TRANSPARÊNCIA DO TCE       CONTROLE SOCIAL       FISCALIZAÇÃO       BIBLIOTECA       JURISPRUDÊNCIA       SERVIÇOS       JURISDICIONADOS       IMPRENSA       CONTATO                                                                                                    |                                    | uk.             | Image: Second state     Mapa do Site     A     A+     A+       Ex.: Lei orgânica, Instrução Normativa, Regimento Inten     Instrução Normativa, Regimento Inten     Instrução Normativa, Regimento Inten |                                      |                                              |                              |                                               |                               |                  |  |  |
|----------------------------------------------------------------------------------------------------|------------------------------------|-----------------|----------------------------------------------------------------------------------------------------|--------------------------------------|----------------------------------------------|------------------------------|-----------------------------------------------|-------------------------------|------------------|--|--|
| Image: Serviços Favoritos       Prestação de Contas - Municípios         CONTROLE SOCIAL       A Prestação de Contas é dever constituicional dos que utilizam, arrecadam, guardam, gerenciam ou administram dinherors, here e valores púlsos. Aqui qualquer cidadão pode consultar o trámite e a situação atual das últimas prestações de contas dos Poderes Executivo e Legislativo municipais.         Municipal:       - Escolha um Município - | INSTITUCIONAL TRANSPARÊNCIA DO TCE | CONTROLE SOC    | AL FISCALIZAÇÃO                                                                                                    | BIBLIOTECA                           | JURISPRUDÊNCIA                               | SERVIÇOS                     | JURISDICIONADOS                               | IMPRENSA                      | CONTATO          |  |  |
| CONTROLE SOCIAL         A Prestação de Contas é dever constitucional dos que utilizam, arrecadam, guardam, gerenciam ou administram dinheiros, bens e valores públicos. Aqui qualquer cidadão pode consultar o trâmite e a situação atual das últimas prestações de contas dos Poderes Executivo Le Legislativo município.           Municípii (- Escolha um Município -         V                                                                 | 🚖 Serviços Favoritos               | v Prest         | ação de Contas -                                                                                                    | Municípios                           |                                              |                              |                                               |                               |                  |  |  |
| prestações de contas dos Poderes Executivo e Legislativo municipais.<br>Município                                                                                                    | CONTROLE SOCIAL                    | A Prer<br>dinhe | tação de Contas é d<br>ros, bens e valores j                                                                                                    | lever constituci<br>públicos. Aqui c | onal dos que utilizar<br>Jualquer cidadão po | m, arrecadan<br>de consultar | n, guardam, gerencia<br>o trâmite e a situaçã | m ou admini:<br>o atual das ú | stram<br>iltimas |  |  |
|                                                                                                    |                                    | presta          | ções de contas dos                                                                                                    | Poderes Execut                       | ivo e Legislativo mu<br>Municípic : [        | inicipais.<br>- Escolha ui   | m Município -                                 | ~                             |                  |  |  |
| 3                                                                                                    |                                    |                 |                                                                                                    |                                      |                                              |                              |                                               |                               |                  |  |  |
| 15                                                                                                    |                                    |                 |                                                                                                    |                                      |                                              |                              |                                               |                               |                  |  |  |
|                                                                                                    |                                    |                 |                                                                                                    |                                      |                                              |                              |                                               |                               |                  |  |  |

3º Você vai escolher a opção como o nome do seu Município, no nosso caso Sapopema, clica para selecionar, como mostra a figura abaixo.

|               | TRIBLINAL DE CONTASIDO ESTADO DO PARAN | A                                                                      | Ex.: Lei orgănica, Instrução Normativa, Regimento Interi                                                                                                    |                                                                                                    |                                                                                                   |                                                                                                    |                                                                                                    |                                 |                  |  |  |
|---------------|----------------------------------------|------------------------------------------------------------------------|----------------------------------------------------------------------------------------------------|----------------------------------------------------------------------------------------------------|---------------------------------------------------------------------------------------------------|----------------------------------------------------------------------------------------------------|----------------------------------------------------------------------------------------------------|---------------------------------|------------------|--|--|
| INSTITUCIONAL | TRANSPARÊNCIA DO TCE                   | CONTROLE SOCIAL                                                        | FISCALIZAÇÃO                                                                                                    | BIBLIOTECA                                                                                                    | JURISPRUDÊNCIA                                                                                    | SERVIÇOS                                                                                                    | JURISDICIONADOS                                                                                                    | IMPRENSA                        | CONTATO          |  |  |
| 🚖 Serviços Fa | avoritos                               | <ul> <li>Prestag</li> </ul>                                            | ção de Contas - I                                                                                                    | lunicípios                                                                                                    |                                                                                                   |                                                                                                    |                                                                                                    |                                 |                  |  |  |
| CONTROLE SOCI | AL                                     | A Presta<br>dinheiro<br>prestaçã<br>S - Mos<br>S CÂM<br>S CÔN<br>S CÔN | ção de Contas é d<br>, bens evalores<br>es de contas dos I<br>trar detalhes da Ent<br>Ara MUNICIPAL S<br>SÓRCIO PÚBLICO<br>SÓRCIO PÚBLICO<br>LICÍPIO DE SAPOP | ever constitució<br>úblicos. Aqui q<br>úblicos. Aqui q<br>úblicos. Execut<br>dade<br>E SAPOPEMA.<br>E SAPOPEMA<br>INTERMUNICII<br>EMA | nal dos que utilizas<br>laiquer cidadão po<br>vo e Legislativo mu<br>Município:<br>AL DE DESENVOL | m, arrecadan<br>de consultar<br>micipais.<br>SAPOPEMI<br>SAO JOÃO<br>SÃO JOÃO<br>SÃO JOÃO<br>SÃO JOÃO<br>SÃO JOÃO<br>SÃO JOÃO<br>SÃO JOÃO<br>SÃO JORGI<br>SÃO JORGI<br>SÃO JORGI<br>SÃO JORGI<br>SÃO JORGI<br>SÃO JORGI<br>SÃO JORGI<br>SÃO JORGI<br>SÃO JORGI<br>SÃO JORGI<br>SÃO PEDR<br>SÃO PEDR<br>SÃO PEDR<br>SÃO PEDRE<br>SÃO PEDRE<br>SÃO PEDRE<br>SÃO PEDRE<br>SÃO PEDRE | n, guardam, gerencia<br>o trămite e a situaçă<br>do trămite e a situaçă<br>do travita<br>po calukă<br>do travita<br>do travita<br>po travita<br>po travita<br>po travita<br>po parte columenta<br>do parte po travita<br>po parte do travita<br>po parte do travita<br>po | m ou adminini<br>io atual das ( | stram<br>iltimas |  |  |

4º Depois de aberto ele ira aparecer as opção a seguir.

|    |                      |                      |      | Y f D N • O Webmail   Intranet   Mapa do Ste A A+ A                     |                                                                           |                                                      |                                                                                      |                                                       |                                                    |                                 |                 |  |
|----|----------------------|----------------------|------|-------------------------------------------------------------------------|---------------------------------------------------------------------------|------------------------------------------------------|--------------------------------------------------------------------------------------|-------------------------------------------------------|----------------------------------------------------|---------------------------------|-----------------|--|
|    | INSTITUCIONAL        | TRANSPARÊNCIA DO TCE | CONT | ROLE SOCIAL                                                             | FISCALIZAÇÃO                                                              | BIBLIOTECA                                           | JURISPRUDÊNCIA                                                                       | SERVIÇOS                                              | JURISDICIONADOS                                    | IMPRENSA                        | CONTATO         |  |
|    | 🚖 Serviços Favoritos |                      |      | Prestação de Contas - Municípios                                        |                                                                           |                                                      |                                                                                      |                                                       |                                                    |                                 |                 |  |
|    | CONTROLE SOCI        | AL                   |      | A Prestaç<br>dinheiros,<br>prestaçõe                                    | ão de Contas é de<br>bens e valores p<br>s de contas dos F                | ever constitució<br>úblicos. Aqui q<br>oderes Execut | onal dos que utilizan<br>ualquer cidadão poo<br>ivo e Legislativo mu<br>Município: [ | n, arrecadan<br>de consultar<br>nicipais.<br>SAPOPEMA | n, guardam, gerencia<br>o trâmite e a situaçâ<br>A | im ou admini:<br>io atual das ú | stram<br>Itimas |  |
| 15 |                      |                      | (    | <ul> <li>W - Mostr</li> <li>CÂMA</li> <li>CONS</li> <li>MUNI</li> </ul> | ar detalhes da Enti<br>RA MUNICIPAL D<br>ÓRCIO PÚBLICO<br>CÍPIO DE SAPOPE | dade<br>E SAPOPEMA<br>INTERMUNICII<br>EMA            | PAL DE DESENVOLV                                                                     | IMENTO DO                                             | TERRITÓRIO NORD                                    | ESTE DO PAR                     | LANÁ            |  |